# III. Настройка браузера Internet Explorer для работы с порталом Государственных услуг

# А. Настройка браузера Internet Explorer

Осуществляется в настройках используемого для работы браузера (ниже представлен пример для браузера Internet Explorer 11):

1. В окне браузера в правом верхнем углу окна щелкнуть на пиктограмму <sup>(23)</sup> и в открывшемся меню выбрать пункт **«Свойства браузера»**. Далее необходимо перейти на вкладку **«Безопасность»**, выбрать зону для настройки **«Надежные сайты»** и нажать кнопку **«Сайты»** (Рисунок 3):

| оиства ораузеј                               | ра                                                                                     |                                              |                              |      |
|----------------------------------------------|----------------------------------------------------------------------------------------|----------------------------------------------|------------------------------|------|
| Содержание                                   | Подключени                                                                             | я Программ                                   | ы Дополните                  | льно |
| Общие                                        | Безопасно                                                                              | ость К                                       | онфиденциальнос              | гь   |
| Выберите зону ,<br>Образования и<br>Интернет | для параметры<br>Ф<br>Местная                                                          | ее параметров б                              | Опасные                      |      |
| Нален                                        | интрасеть                                                                              | сайты                                        | сайты                        |      |
| Зона д.<br>причин<br>данных<br>В этой        | ля надежных са<br>іят вреда вашеі<br>м.<br>зоне есть веб-с                             | айтов, которые н<br>му компьютеру и<br>айты. | не                           |      |
| Уровень безог                                | пасности для эт                                                                        | гой зоны                                     |                              |      |
| 0col<br>0c<br>- '-<br>- /<br>□               | бый<br>собые параметр<br>Нобы изменить<br>Для возврата к<br>о умолчанию <sup>*</sup> . | ы.<br>их, щелкните "/<br>рекомендованно      | Другой".<br>Му уровню щелкни | пе   |
| Internet E                                   | защищенный р<br>xplorer)                                                               | режим (потребуе                              | тся перезапуск               |      |
|                                              |                                                                                        | Другой                                       | По умолчанию                 |      |
| Выбра-                                       | ть уровень без                                                                         | опасности по умо                             | олчанию для всех з           | юн   |
| 8                                            |                                                                                        |                                              |                              |      |
|                                              |                                                                                        |                                              |                              |      |
|                                              |                                                                                        |                                              |                              |      |
|                                              | Г                                                                                      | ОК                                           | Отмена Прим                  | енит |

Рисунок 3

2. Введите в текстовое поле адреса сайтов <u>https://\*.gosuslugi.ru</u>, уберите галочку напротив пункта *«Для всех узлов этой зоны требуется проверка серверов (https:)»* и нажмите кнопку *«Добавить»* (Рисунок 4).

| Вы можете добавлять в эту зо<br>из нее. Заданные для зоны пар<br>использоваться для всех ее са | ну веб-сайты и удалять их<br>раметры безопасности буду<br>йтов. |
|------------------------------------------------------------------------------------------------|-----------------------------------------------------------------|
| обавить в зону следующий узел:                                                                 |                                                                 |
|                                                                                                | Добавить                                                        |
| еб-сайты:                                                                                      |                                                                 |
| https://*.gosuslugi.ru                                                                         | Удалить                                                         |
|                                                                                                |                                                                 |
|                                                                                                |                                                                 |
| Для всех сайтов этой зоны требует                                                              | ся проверка серверов (http                                      |
|                                                                                                |                                                                 |

Рисунок 4

3. После добавления адресов в список надежных узлов нажмите кнопку **«Другой»**. В открывшемся окне **«Параметры безопасности – зона надежных сайтов»** найдите строку **«Доступ к источникам данных за пределами домена»** и установите для неё значение **«Включить»** (Рисунок 5).

| содержание    | Подключения          | Программы        | Дополнительно   | Параметры     |                                       |                |          |       |
|---------------|----------------------|------------------|-----------------|---------------|---------------------------------------|----------------|----------|-------|
| Общие         | Безопасность         | Конф             | иденциальность  |               | Включить                              |                |          | ~     |
|               |                      | 4                |                 | Ō             | Отключить                             |                | -        |       |
| выберите зону |                      | араметров безог  | асности         | До            | ступ к источникам данных              | за пределами д | домена   |       |
|               |                      |                  |                 |               | Включить                              |                |          |       |
|               |                      |                  | V               | O O           | Отключить                             |                |          | -     |
| Интернет      | Местная Нале         |                  |                 |               | Предлагать                            |                | -        |       |
| Part option   | интрасеть са         | йты сай          | іты             | Sar           | туск программ и небезопас<br>Вклюнить | ных файлов     |          |       |
| Нале          | жные сайты           |                  |                 | I X           | Отключить                             |                |          |       |
| Зона п        | DO HADOWHLY CANTOR   |                  | Сайты           | i i i         | Предлагать                            |                |          |       |
| Причин        | нят вреда вашему ком | мпьютеру или     | 10 C            | D 3ar         | туск программ и файлов в              | OKHE IFRAME    |          |       |
| данны         | м.                   |                  |                 |               | Включить                              |                |          |       |
| Вэтои         | зоне есть веб-саиты  | 55               |                 | Ō             | Отключить                             |                |          |       |
| Уровень безо  | пасности для этой зо | НЫ               |                 | 0             | Предлагать                            |                |          |       |
|               |                      |                  |                 | Иа            | пользовать фильтр SmartS              | creen          |          | 6     |
| Oco           | бый                  |                  |                 |               | REDUCT                                |                | >        |       |
| 0             | собые параметры.     | иеличите "Лоуг   | юй <sup>#</sup> | *             | <i>c</i>                              |                | -        | _     |
| - ,           | Для возврата к реком | ендованному у    | ровню щелкните  | ~ изменения   | я оудут применены после і             | ерезапуска ком | пьютера  |       |
| 1             | 1о умолчанию".       |                  |                 | Сброс особы   | х параметров                          |                |          |       |
|               |                      |                  |                 | На уповень:   | Средний (по умолизнию)                | ~              | Сбросить |       |
| Включить      | ь защищенный режим   | и (потребуется и | перезапуск      | , in poscilor | opedium (10 Millionation)             |                | sepound  | 10000 |
| Trackson a h  | :xplorer)            |                  |                 | 4             |                                       |                |          |       |
| Internet      |                      |                  |                 |               |                                       |                |          |       |

Рисунок 5

4. Также включите все элементы в разделе *«Элементы ActiveX и модули подключения»* (Рисунок 6).

|                                     |                                 |                 |              |              | _ |
|-------------------------------------|---------------------------------|-----------------|--------------|--------------|---|
| 🧳 Элемен                            | ты ActiveX и мод                | ули подключе    | ения         |              | ^ |
| AB                                  | гоматические зап                | росы элемент    | ов управле   | ния ActiveX  |   |
| ۲                                   | Включить                        |                 |              |              |   |
| U D                                 | Отключить                       |                 |              |              |   |
| BKJ                                 | ючить фильтрац                  | ию activex      |              |              |   |
| Ö                                   | Откающить                       |                 |              |              |   |
| BL                                  |                                 |                 | ctiveV now   |              |   |
|                                     | Включить                        | I SHEREH I UD A | COVER, HUM   | LACHHOIC KON |   |
| õ                                   | Отключить                       |                 |              |              |   |
| ŏ                                   | Предлагать                      |                 |              |              |   |
| 💓 3ar                               | туск элементов Ас               | tiveX и модул   | ей подклю    | чения        |   |
|                                     | Включить                        |                 |              |              |   |
| 0                                   | Допущенных ад                   | министраторо    | M            |              |   |
| 0                                   | Отключить                       |                 |              |              |   |
| <                                   | Dennarate                       |                 |              | >            | 1 |
|                                     | 6                               |                 |              |              |   |
| Management                          | тоудут применен                 | ы после пере    | Sallycka KOP | пьютера      |   |
| Изменения                           |                                 |                 |              |              |   |
| Изменения<br>рос особы:             | спараметров                     |                 |              | Сбросить     |   |
| Изменения<br>рос особых<br>уровень: | к параметров<br>Средний (по умо | олчанию)        | ~            | coposition   |   |
| Изменения<br>рос особых<br>уровень: | к параметров<br>Средний (по умо | олчанию)        | ~            | copocito     |   |

#### Рисунок 6

5. После нажатия кнопки «*OK*» появится окно с предупреждением: «*Вы действительно хотите изменить настройку для этой зоны?*». Нажмите кнопку «*Да*» (Рисунок 7).

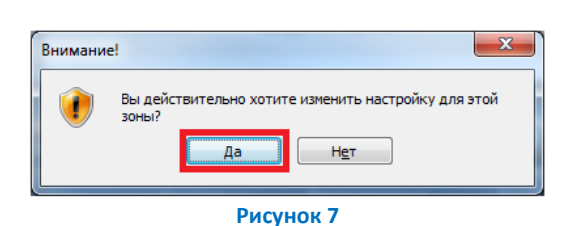

7

6. Перейдите во вкладку «Конфиденциальность». В параметрах настройки для зоны Интернет выставьте уровень «Низкий», уберите галочку «Включить блокирование всплывающих окон». После чего нажмите кнопку «ОК» (Рисунок 8).

| Свойства обозр                                                           | е вате ля                                                                                                    |                                                                                                    | ? 🗙                                   |
|--------------------------------------------------------------------------|----------------------------------------------------------------------------------------------------|----------------------------------------------------------------------------------------------------|---------------------------------------|
| Содержание<br>Общие                                                      | Подключения<br>Безопасность                                                                                                    | Программы Д<br>Конфиден                                                                                 | ополнительно<br>циальность            |
| Параметры<br>Выбер<br>- Низ<br>Е<br>Е<br>С<br>С<br>С<br>С<br>С<br>С<br>С | ите настройку для зо<br>кий<br>ілокируются сторонні<br>оселетворающие полы<br>граничиваются стор<br>едения, позволяющи<br>ного согласия | ны Интернета.<br>ие файлы cookie, не<br>ттике конфиденция<br>онине файлы cookie<br>е связаться с вами ( | льности<br>, содержащие<br>јез вашего |
| Узды<br>Блокирование в<br>Опреп<br>вспл<br>InPrivate                     | <u>Импорт</u> <u>До</u><br>коплывающих окон<br>ятствует появлению<br>ывающих окон.<br>ключить блокировани                               | ополнительно) Пи<br>большинства<br>не всплывающих оки                                                   | р умолцанию<br>Параметры<br>Он        |
|                                                                          | е собирать данные дл<br>ильтрации In <u>P</u> rivate                                                                                    | 1я использования фу                                                                                     | инкцией                               |
|                                                                          | ткл <u>ю</u> чать панели инс<br>inycke просмотра InPr                                                                                   | трументов и расшир<br>ivate                                                                             | ения при                              |
|                                                                          | ОК                                                                                                    | Отмена                                                                                                  | Применить                             |
|                                                                          | Рисун                                                                                                    | ок 8                                                                                                    |                                       |

7. Перейдите во вкладку **«Дополнительно»**. Проверьте, включен ли **«TLS 1.0»**. При наличие **«TLS 1.1»** и **«TLS 1.2»** так же должны быть включены (Рисунок 9).

| Свойства обозр                                                                                                    | е вате ля                   |                                                                                                    | ? 🛛                                                                                                    |
|----------------------------------------------------------------------------------------------------|-----------------------------|----------------------------------------------------------------------------------------------------|----------------------------------------------------------------------------------------------------|
| Общие<br>Содержание                                                                                                    | Безопасность<br>Подключения | Конф<br>Программы                                                                                                    | иденциальность<br>Дополнительно                                                                                                    |
| Содержиние<br>Параметры<br>Собержиние<br>Собержиние | тодоло сели<br>             | поддержку XML-<br>и для снижения<br>сгееп<br>м<br>м<br>энные страницы<br>тетствии адее<br>бликация перен<br>агруженных про<br>не сертификатог<br>не перезапуска I<br>пъ дополнитель<br>кото к значения<br>бозреватель нер | ПТР<br>риска атаки и<br>на диск<br>а сертификат<br>а безопасност<br>аправляется<br>гранм<br>в издателей<br>люеглее Explorer<br>ные паранетры<br>м<br>сброс<br>работоспособен. |
|                                                                                                    | 0                           | С Отме                                                                                                    | жа При <u>м</u> енить                                                                                                    |

## Б. Установка плагина для работы с порталом государственных услуг

Для авторизации с помощью электронных средств на рабочем месте должен быть установлен Плагин пользователя портала государственных услуг. Для его получения необходимо перейти по ссылке <u>https://ds-plugin.gosuslugi.ru/plugin/upload/Index.spr</u> и выбрать версию плагина для Вашей версии операционной системы и её разрядности (Рисунок 10).

| Электронное<br>правительство<br>есиа                                                | Телефоны поддержки:<br>в России: 8 (800) 100-70-10<br>за границей: +7 (499) 550-18-39 |                       |
|-------------------------------------------------------------------------------------|---------------------------------------------------------------------------------------|-----------------------|
| Установка плагина для работы с по<br>Для вашей системы рекомендуется следующая вери | орталом государственных услуг<br>сия плагина. Загрузка начнется автоматически.        |                       |
| Операционная система                                                                |                                                                                       | Плагин                |
| Microsoft Windows Vista/7/8, 64-bit                                                 |                                                                                       | IECPlugin-x64.msi     |
| Поддерживаются следующие варианты установки:<br>Операционная система                |                                                                                       | Плагин                |
| Microsoft Windows XP/Vista/7/8, 32-bit                                              |                                                                                       | IFCPlugin.msi         |
| Microsoft Windows Vista/7/8, 64-bit                                                 |                                                                                       | IFCPlugin-x64.msi     |
| Apple Mac OS X 10.5, 10.6, 10.7, 10.8                                               |                                                                                       | IFCPlugin-2.0.6.0.pkg |
| Linux LSB 3.6/4.0 (deb-based), 32-bit                                               |                                                                                       | IFCPlugin-i386.deb    |
| Linux LSB 3.6/4.0 (deb-based), 64-bit                                               |                                                                                       | IFCPlugin-x86 64.deb  |
| На главную                                                                          | Рисунок 10                                                                            |                       |

1. Выйдет окно предупреждения системы безопасности. Нажмите кнопку **«Выполнить»** (Рисунок 11).

| Вы хотите выполнить или сохранить IFCPlugin-x64.msi (5,73 MБ) с ds-plugin.gosuslugi.ru? | Выполнить | Сохранить | • Отмена | × |
|-----------------------------------------------------------------------------------------|-----------|-----------|----------|---|
|                                                                                         |           |           |          |   |

Рисунок 11

2. Начнется установка ПО **«Плагин пользователя портала гос. услуг»** Нажмите кнопку **«Далее»** (Рисунок 12).

| 😸 Установка Плагин пользов | ателя систем электронного правитель                                                                                                    |
|----------------------------|----------------------------------------------------------------------------------------------------|
|                            | Вас приветствует мастер установки<br>Плагин пользователя систем<br>электронного правительства<br>мастер установки позволяет изменить способ установки<br>или удаления компонентов Плагин пользователя систем<br>электронного правительства на компьютере.<br>Нажиите кнопку "Далее", чтобы продолжить, или кнопку<br>"Отмена", чтобы выйти из мастера установки. |
|                            | Назад Далее Отмена                                                                                                    |

Рисунок 12

3. Дождитесь окончания установки и нажмите кнопку *«Готово».* После установки необходимо перезапустить браузер.

## IV. Регистрация в ЕСИА

Вход в личные кабинет портала my.arbitr.ru осуществляется возможен с использованием Единой системы идентификации и аутентификации (ЕСИА).

Для получения учетной записи юридического лица (организации) необходимо выполнить процедуру регистрации в ЕСИА (<u>http://esia.gosuslugi.ru/registration</u>).

Процедура регистрации физического лица в ЕСИА предусматривает:

1. Получение средства электронной подписи.

2. Регистрация физического лица с подтвержденной учетной записью: данные о пользователе проверяются в государственных ведомствах (проверка СНИЛС и персональных данных в Пенсионном Фонде, проверка данных документа, удостоверяющего личность, в Федеральной миграционной службе) и личность пользователя подтверждена с помощью электронной подписи.

3. Авторизация в профиле физического лица, зарегистрированного в соответствии с пунктом 2, добавление в настройках право входа в ЛК государственных услуг с помощью ЭП.

Каждый сотрудник должен иметь зарегистрированную и подтвержденную учетную запись физического лица в ЕСИА.

## А. Регистрация физического лица

1. Форма регистрации на Едином портале государственных услуг доступна по ссылке <u>http://esia.gosuslugi.ru/registration</u> (Рисунок 13). Заполните поля: **«Фамилия»**; **«Имя»**; **«Мобильный** *телефон»*. При отсутствии мобильного телефона заполните поле **«Адрес электронной почты»**. После чего нажмите кнопку **«Зарегистрироваться»**.

# госуслуги

Доступ к сервисам электронного правительства

## Регистрация

| Фамилия                                                                                                    |
|----------------------------------------------------------------------------------------------------|
| Имя                                                                                                    |
| Мобильный телефон                                                                                                    |
| Или электронная почта                                                                                                    |
| Нажимая на кнопку<br>«Зарепистрироваться»,<br>вы соглашетесь с Условиями<br>использования и Политикой<br>конфиденциальности |
| Зарегистрироваться                                                                                                    |

#### Рисунок 13

2. Если вы ввели мобильный телефон, то система отправляет код подтверждения на номер мобильного телефона, указанный при регистрации и отображается форма для подтверждения номера мобильного телефона (Рисунок 14). Введите полученный код подтверждения в поле **«Код** подтверждения» и нажмите кнопку **«Подтвердить».** 

| Г                       | осуслуги                                                     |
|-------------------------|--------------------------------------------------------------|
| эле                     | Доступ к сервисам<br>ктронного правительства                 |
| Pei                     | гистрация                                                    |
| Подтверж                | дение номера телефо                                          |
| Иванс                   | ов Иван, +7 (951) 552-76-91                                  |
| На ваш м<br>код подтвер | юбильный телефон отправлен<br>ждения, введите его ниже, чтоб |
| Код                     | акончить регистрацию.                                        |
|                         | Продолжить                                                   |
| Код де                  | йствителен еще 296 секунд                                    |
|                         |                                                              |

Код подтверждения можно ввести в течение 5 минут. При истечении отведенного времени можно запросить новый код подтверждения. Для этого необходимо нажать кнопку «Получить новый код подтверждения».

3. Если Вы ввели адрес электронной почты, то отобразится страница подтверждения адреса электронной почты для создаваемой учетной записи (Рисунок 15). На адрес электронной почты, указанный при регистрации, система отправляет письмо для подтверждения адреса электронной почты. Необходимо открыть полученное письмо и перейти по гиперссылке для подтверждения адреса электронной почты. Время действия полученной гиперссылки составляет 3 дня.

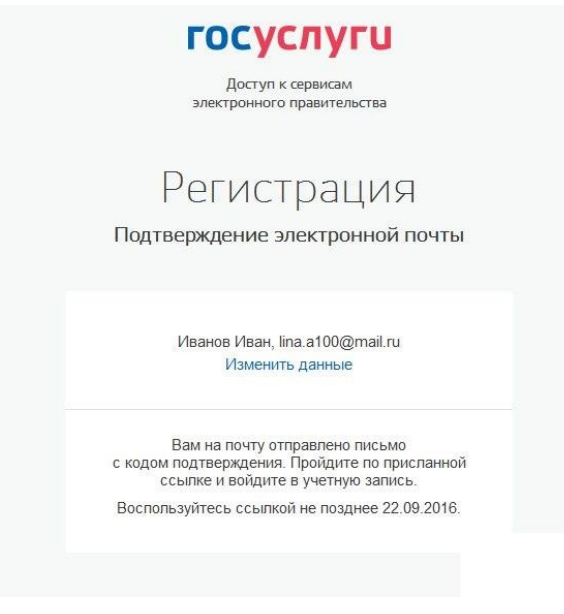

#### Рисунок 15

4. При нажатии кнопки **«Подтвердить»** или при переходе по гиперссылке в письме для подтверждения адреса электронной почты, отобразится форма создания пароля (Рисунок 16). Пароль будет использоваться для входа в Систему. Введите пароль в поле **«Пароль»**. Подтвердите создаваемый пароль его повторным вводом в поле **«Подтвердите пароль»**. Нажмите на кнопку **«Сохранить»**.

10

Пароль должен содержать не менее 8 символов и состоять из строчных и заглавных букв, а также содержать цифры.

| доступ к сервисам          |                                                                                                    |
|----------------------------|----------------------------------------------------------------------------------------------------|
| электронного правительства |                                                                                                    |
| Регистрация                | 1                                                                                                    |
| Созлание пароля            |                                                                                                    |
| создание пароля            |                                                                                                    |
|                            |                                                                                                    |
|                            |                                                                                                    |
| Пароль                     | Пароль должен состоять не менее чем из 8                                                                                                    |
|                            | символов. Допустимы только латинские                                                                                                    |
|                            | оуквы, цифры и знаки пунктуации.                                                                                                    |
|                            | оуквы, цифры и знаки пунктуации.<br>Рекомендуем создать пароль, который:                                                                                                    |
| Еще раз                    | оуквы, цифры и знаки пунктуации.<br>Рекомендуем создать пароль, который:<br>содержит латинские строчные буквы                                                                                                    |
| Еще раз                    | Рекомендуем создать пароль, который:<br>содержит латинские строчные буквы<br>содержит латинские прописные буквы                                                                                                    |
| Еще раз                    | Рекомендуем создать пароль, который:<br>содержит латинские строчные буквы<br>содержит латинские прописные буквы<br>содержит цифры                                                                                                    |
| Еще раз<br>Готово          | оуквы, цифры и знаки пунктуации.<br>Рекомендуем создать пароль, который:<br>содержит латинские строчные буквы<br>содержит латинские прописные буквы<br>содержит цифры<br>не имеет подряд идущих одинаковых символов                                                          |
| Еще раз<br>Готово          | Оуквы, цифры и знаки пунктуации.     Рекомендуем создать пароль, который:     содержит латинские строчные буквы     содержит латинские прописные буквы     содержит цифры     не имеет подряд идущих одинаковых символов     содержит 8 и более символов                     |
| Еще раз<br>Готово          | Рекомендуем создать пароль, который:<br>содержит латинские строчные буквы<br>содержит латинские прописные буквы<br>содержит цифры<br>не имеет подряд идущих одинаковых символов<br>содержит 8 и более символов<br>содержит знаки пунктуации(!"\$%&'()+,-,f;;<=>?<br>@[]^(}-) |

#### Рисунок 16

5. После выполнения проверки корректности введенных данных. Если указанные данные корректны, то отобразится окно с сообщением об успешной регистрации (Рисунок 17). Через 3 секунды Вас переадресует на окно основной информации в профиль пользователя.

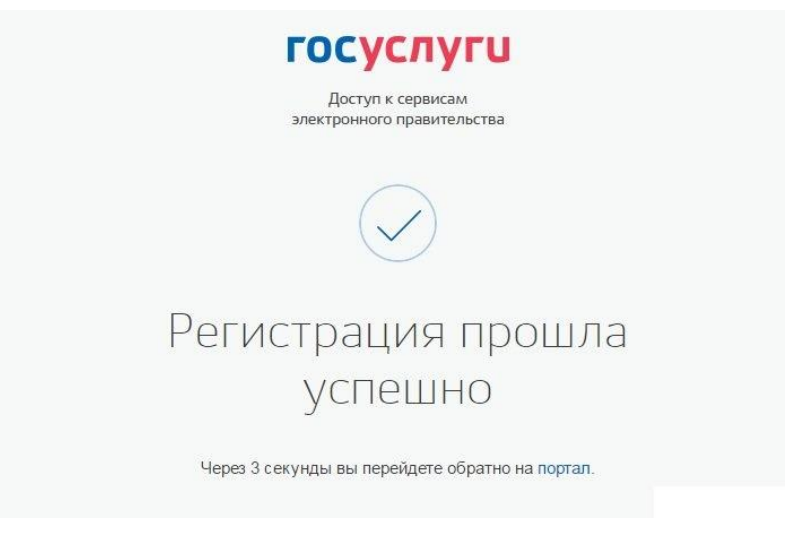

1. Для подтверждения учетной записи необходимо заполнить личные данные в окне «Основная информация» профиля пользователя (Рисунок 18).

| Указывая данные этих документов, вы получаете доступ к расширенному списку<br>сервисов и услуг Кроме того вам никогда больше не потребуется вводить эти<br>данные на нашем портале |                                         |  |
|----------------------------------------------------------------------------------------------------|-----------------------------------------|--|
| Редактирование данных                                                                                                    |                                         |  |
| Фамилия                                                                                                    |                                         |  |
| Имя                                                                                                    |                                         |  |
| Отчество                                                                                                    |                                         |  |
|                                                                                                    | Иет отчества                            |  |
| Пол                                                                                                    | Не указан 🔹                             |  |
| Дата рождения                                                                                                    | ДД.ММ.ГГГГ                              |  |
| Место рождения                                                                                                    |                                         |  |
| Гражданство                                                                                                    | Россия                                  |  |
| Документ, удостоверяющий<br>личность                                                                                                    | Паспорт гражданина Российской Федерации |  |
| Серия и номер                                                                                                    |                                         |  |
| Кем выдан                                                                                                    |                                         |  |
| Дата выдачи                                                                                                    |                                         |  |
| Код подразделения                                                                                                    |                                         |  |
| снилс                                                                                                    |                                         |  |
|                                                                                                    |                                         |  |

2. После заполнения личных данных нажмите кнопку «*Сохранить»* для перехода к автоматической проверке личных данных (Рисунок 19)

| < Перейти в Госуслуги                                                                   | госус                                                                                                 | слуги                                                                                                    | c.; 🗗              |
|-----------------------------------------------------------------------------------------|----------------------------------------------------------------------------------------------------|----------------------------------------------------------------------------------------------------|--------------------|
|                                                                                         | Доступ к<br>электронного                                                                              | сервисам<br>правительства                                                                                                    |                    |
| Мои данны                                                                               | е Настройки учетной записи                                                                            | + Добавить организацию                                                                                                    |                    |
| Основная инфо                                                                           | рмация Редактировать                                                                                  | Идёт проверка данных                                                                                                    |                    |
| Заполните основные<br>больше сервисов и у                                               | данные профиля, чтобы открыть 🛛 🔀<br>слуг                                                             | Обычно этот процесс занимает не более 15 минут. Когда<br>проверка закончится уведомление придет на:<br>+7 (ССь.) (СС-С.                                                                              |                    |
| ФИО<br>Пол<br>Дата раждения<br>Место рождения                                           | 2                                                                                                    | <ul> <li>Идет проверка СНИЛС<br/>в Пенсионном фонде Российской Федерации</li> <li>Идет проверка паспортных данных<br/>в Федеральной миграционной службе Российской<br/>Федерации</li> </ul>          |                    |
| Контактная инф                                                                          | оормация                                                                                              |                                                                                                    |                    |
| Номер телефона и ар<br>использовать для вх<br>Защитите вашу учёт<br>усиленной вутентифи | црес злектронной почты удобно<br>ода вместо номера СНИЛС.<br>чую запись от взлома с помощью<br>икации | Упрощенная Стандартная Подтверя<br>В процессе получения стандартной учетной записи<br>После того, как ваши паслорятные данные и СНИЛС 69/ду<br>после того, как ваши паслорятные данные и СНИЛС 69/ду | 3)<br>кденная<br>т |
| Мобильный телефон                                                                       | +7 (ССь) :СС-С1 *^ ⊘<br>с злектронной почты                                                           | услуг и сервисов!                                                                                                    |                    |
| + добавить номе<br>+ добавить адре<br>+ добавить адре                                   | р домашнего телефона<br>с регистрации<br>с проживания                                                 |                                                                                                    |                    |

Рисунок 19

3. Проверка личных данных выполнена успешно, если в правой части окна появится запись «Проверка ваших документов успешно завершена» и кнопка **«Подтвердить»** – активна (Рисунок 20).

| yc yc                                               | оверка ваших доку<br>пешно завершена!                              | ментов                              |
|-----------------------------------------------------|--------------------------------------------------------------------|-------------------------------------|
| Больше вам не                                       | придётся вручную заполн                                            | ять эти данные на                   |
| нашем портале                                       | и порталах, куда вы будет                                          | ге входить через                    |
| Госуслуги                                           |                                                                    |                                     |
| Упрощенная                                          | Стандартная                                                        | → (3)<br>Падтверждення              |
| У вас стандарт                                      | ная учётная запись.                                                |                                     |
| Вам открыт дос<br>приём к врачу" и<br>список услуг. | гупкновым услугам, напр<br>⊪"Регистрация автомобил                 | оимер, "Запись на<br>я". Посмотреть |
| Получите полны                                      | й доступ к порталу госус:<br>ту Налоговой службы и д<br>о личность | пуг, а также<br>ругим сервисам,     |
| личному кабине<br>подтвердив сво                    |                                                                    |                                     |

4. Нажмите кнопку **«Подтвердить»** для перехода к следующему этапу подтверждения учетной записи. Выберите способ подтверждения **«Электронной подписью или УЭК»**, подключите средство электронной подписи или УЭК, нажмите на кнопку **«Готово»** (Рисунок 22).

| Мои данные | Настройки учетной записи                          |                                                            | + Добавить останизации                         |
|------------|---------------------------------------------------|------------------------------------------------------------|------------------------------------------------|
| <          | $\bigcirc$                                        | Подтверждение ли                                           | тчности                                        |
|            | Для получения ряда услуг вам необ»<br>письмом или | адимо подтвердить личность з<br>о помощью УЭК или алектрон | в любом на центров обслуживания,<br>об подписи |
|            |                                                   | $\square$                                                  |                                                |
|            | Лично в центре<br>обслуживания                    | Заказным письмом почтой России                             | Электронной<br>подписью или УЭК                |
|            |                                                   | 4                                                          |                                                |
|            | Присоеди                                          | ните к компьютеру носител<br>электронной подписи.          | њ КЛИЧА                                        |
|            |                                                   | Готово                                                     |                                                |
|            |                                                   |                                                            |                                                |
|            |                                                   | Рисунок 22                                                 |                                                |

5. При нажатии кнопки «*Готово*» выполняется проверка электронной подписи или карты УЭК. При успешно выполненном подтверждении личности в правой части окна появится запись «*У вас* подтвержденная учетная запись» (Рисунок 23).

| Мои данны                                 | е Настройки учетной записи<br>—     | + Добавить организацию                                                                                                    |
|-------------------------------------------|-------------------------------------|----------------------------------------------------------------------------------------------------|
| Основная инфо                             | рмация Редактировать                | $\bigcirc \longrightarrow \bigcirc \frown \bigcirc \bigcirc \bigcirc \bigcirc \bigcirc \bigcirc \bigcirc \bigcirc \bigcirc \bigcirc \bigcirc \bigcirc \bigcirc \bigcirc \bigcirc \bigcirc $ |
| Заполните основные<br>больше сервисов и у | е данные профиля, чтобы открыть 🛛 🕹 | Упрощенная Стандартная Подтвержденн<br>У вас подтвержденная учетная запись.                                                                                                    |
| ФИО                                       |                                     | Вам доступны все сервисы и электронные услуги.                                                                                                    |
| Пол                                       | Мужской                             |                                                                                                    |
| Дата рождения                             |                                     | Помощь                                                                                                    |
| Место рождения                            |                                     | Как зарегистрировать учетную запись организации?                                                                                                    |
| Гражданство                               | Россия                              | Как защитить свою учетную запись?                                                                                                    |
| Документ,<br>удостоверяющий<br>личность   |                                     |                                                                                                    |
| снилс 🧿                                   |                                     |                                                                                                    |
| Контактная инс                            | формация                            |                                                                                                    |
|                                           | Ducauca                             | w 22                                                                                                    |

6. После подтверждения в настройках учетной записи нажмите **«Вход с помощью электронной подписи»** (Рисунок 24).

| ерейти в Госуслуги         | госус                    | слуги                                                                             |  |
|----------------------------|--------------------------|-----------------------------------------------------------------------------------|--|
| Д<br>электр                |                          | Доступ к сервисам<br>тронного правительства                                       |  |
| Мои данные                 | Настройки учетной записи | + Добавить организацию                                                            |  |
|                            |                          |                                                                                   |  |
| Безопасность               |                          | Последние действия                                                                |  |
| Пароль                     |                          | 23.01.2017 14:28:32                                                               |  |
| Изменить                   |                          | Переход в систему http://esia.gosuslugi.ru/profile/user в рамках<br>единой сессии |  |
| Секретный вопрос<br>Задать |                          | 91.244.183.5, Устройство Windows, браузер Internet Explorer                       |  |
| Двухэтапная проверк        | а входа 🕜                | 23.01.2017 14:21:58                                                               |  |
| Включить                   | Ũ                        | Вход в систему epgu.gosuslugi.ru-auth                                             |  |
| Вход с помощью эле         | пронной подписи ?        | 91.244.183.5, Устройство Windows, браузер Internet Explorer                       |  |
| Вход с помощью элект       | ооннои подписи           | 17.01.2017 14:44:45                                                               |  |
| Удаление учетной заг       | иси                      | Вход в систему epgu.gosuslugi.ru-auth                                             |  |
| Удалить                    |                          | 91.244.183.5, Устройство Windows, браузер Mozilla FireFox                         |  |

Рисунок 24

7. В окне **«Вход с помощью электронной подписи»** нажмите **«Вкл»** и введите пароль. Затем нажмите **«Изменить»** (Рисунок 25)

| <ol> <li>Если у вас нет ср</li> </ol>                | редства электронной подписи, то в целях безопас                                                              | ности              |
|------------------------------------------------------|----------------------------------------------------------------------------------------------------|--------------------|
| вашеи учетнои з<br>подписи можно п<br>удостоверяющих | аписи не включаите эту опцию. Средство электро<br>юлучить в одном из аккредитованных Минкомсвя:<br>« центров | ннои<br>вью России |
| Вход с помощью<br>эл. подписи                        | Выкл. О Вкл.                                                                                                 |                    |
| Введите пароль                                       |                                                                                                    |                    |

## В. Регистрация юридического лица

Для создания учетной записи организации необходимо:

- ✓ наличие подтвержденной учетной записи физического лица в ЕСИА (см. Раздел А) для руководителя юридического лица или представителя юридического лица, имеющего право действовать от имени организации без доверенности (далее – руководитель организации);
- ✓ наличие средства электронной подписи, содержащего действующий квалифицированный сертификат ключа проверки электронной подписи (СКП), выданный руководителю организации, одним из УЦ, аккредитованных Минкомсвязи России.

Подключите носитель ключа электронной подписи, выданный на имя руководителя организации, к компьютеру. Не извлекайте носитель до завершения процедуры регистрации.

1. Для создания учетной записи организации на странице регистрации в ЕСИА <u>http://www.esia.gosuslugi.ru/registration</u> руководитель организации должен выполнить вход в профиль физического лица. Если учетная запись подтвержденная, в правом верхнем углу появится кнопка **«Добавить организацию»** (Рисунок 26).

| Перейти в Госуслуги                       | госус                                     | слуги                                                                                 |
|-------------------------------------------|-------------------------------------------|---------------------------------------------------------------------------------------|
|                                           | Доступ к<br>электронного                  | : сервисам<br>правительства                                                           |
| Мои данны                                 | е Настройки учетной записи                | + Добавить организацию                                                                |
| Основная инфо                             | рмация Редактировать                      | $() \longrightarrow () \longrightarrow (3)$                                           |
| Заполните основные<br>больше сервисов и у | данные профиля, чтобы открыть 🛛 🗙<br>слуг | Упрощенная Стандартная Подтвержденная<br>У вас подтвержденная учетная запись.         |
| ΦИΟ                                       |                                           | Вам доступны все сервисы и электронные услуги.                                        |
| Пол                                       | Мужской                                   |                                                                                       |
| Дата рождения<br>Место рождения           |                                           | Помощь                                                                                |
| Гражданство                               | Россия                                    | Как зарегистрировать учетную запись организации?<br>Как защитить свою учетную запись? |
| Документ,<br>удостоверяющий<br>личность   | ласпорт гражданина РФ                     |                                                                                       |
| снилс (?)                                 |                                           |                                                                                       |
|                                           |                                           |                                                                                       |
|                                           | Рисун                                     | юк 26                                                                                 |

2. Во всплывающем окне «Добавление организации», необходимо выбрать **тип** создаваемой организации, на примере – **«Юридическое лицо»** (Рисунок 27).

| Д                                 | обавление организац | ии                                        |  |
|-----------------------------------|---------------------|-------------------------------------------|--|
| Q                                 | (II)                |                                           |  |
| Индивидуальный<br>предприниматель | Юридическое лицр    | Орган гос. власти или<br>гос. организация |  |

3. В окне с информацией по созданию учетной записи организации (Рисунок 28) нажмите кнопку «Продолжить» для перехода к шагу ввода данных организации и личных данных.

| Мои данные | Настройки учетной записи                                                                                                    | + Добавить организацию                                                               |
|------------|----------------------------------------------------------------------------------------------------|--------------------------------------------------------------------------------------|
|            | Добавление организа                                                                                                    | ЦИИ                                                                                  |
| 1.<br>2.   | Подключение электронной подписи<br>Присоедините к компьютеру носитель ключа электронной подп<br>вставлен только один носитель. Не извлекайте его до конца пр<br>После нажатия на кнопку «Продолжить» будет запущен поиск с<br>средства электронной подписи. Возможно, потребуется ввести<br>доступа к носителю ключа электронной подписи.                                                                                                    | 1<br>писи. Должен быть<br>роцесса регистрации.<br>сертификата<br>ПИН-код для         |
| \$         | Подключение электронной подписи<br>Для создания учетной записи организации необходимо предвар<br>получить средство электронной подписи юридического лица в ор<br>из аккредитованных Минкомсвязью России удостоверяющих цел<br>В качестве владельца сертификата ключа проверки электронно<br>должно быть указано лицо, имеющее право действовать без док<br>от имени юридического лица.<br>Запустить процедуру создания учетной записи юридического лиц<br>руководитель или лицо, имеющее право действовать без довер<br>от имени юридического лица. | ительно<br>дном<br>нтров.<br>ий подписи<br>веренности<br>ца может только<br>женности |
|            | Отмена                                                                                                    | родалжить                                                                            |

#### Рисунок 28

4. В форме для ввода данных об организации (Рисунок 29), часть сведений будет автоматически заполнена данными, загружаемыми из сертификата ключа проверки электронной подписи. Заполните оставшиеся поля формы **«Организационно-правовая форма»** и **«Адрес электронной почты организации».** Если в личных данных не был указан ИНН, то в поле **«ИНН»** следует указать ИНН пользователя как физического лица. После чего перейдите к шагу по автоматической проверке данных, нажав кнопку **«Продолжить»** (Рисунок 29).

|                                                                                                    | ввод данных                                                                                                    |
|----------------------------------------------------------------------------------------------------|----------------------------------------------------------------------------------------------------|
| Данные об организации<br>юридических лиц (ЕГРК                                                                                                    | с этим ОГРН будут проверены по Единому государственному реестру<br>ОП). Если в ЕГРЮП будет указано другое наименование организации,<br>то сохранено будет оно. |
| Сведения о юридичес                                                                                                    | ком лице                                                                                                    |
| Полное наименование                                                                                                    |                                                                                                    |
| OFPH                                                                                                    |                                                                                                    |
| ИНН юридического<br>пица                                                                                                    | ······                                                                                                    |
| Организационно-<br>правовая форма                                                                                                    | Не указана 💌                                                                                                    |
| 1801-00000-000                                                                                                    |                                                                                                    |
| pyrologin chiropi                                                                                                    | un dagen.                                                                                                    |
| Фамилия, Имя,<br>Отчество                                                                                                    | Ивановский Иван Иванович                                                                                                    |
| Фамилия, Имя,<br>Отчество<br>ИНН физического<br>лица                                                                                                    | Ивановский Иван Иванович<br>У меня нет ИНН                                                                                                    |
| Фамилия, Имя,<br>Отчество<br>ИНН физического<br>пица<br>Спужебный телефон                                                                                                    | Ивановский Иван Иванович<br>У меня нет ИНН<br>+7 ()                                                                                                    |
| Фамилия, Имя,<br>Отчество<br>ИНН физического<br>пица<br>Служебный телефон<br>Служебный адрес<br>электронной почты                                                                   | Ивановский Иван Иванович<br>У меня нет ИНН<br>+7 ()                                                                                                    |
| Фамилия, Имя,<br>Отчество<br>ИНН физического<br>пица<br>Спужебный телефон<br>Спужебный адрес<br>эпектронной почты<br>Контактная информаци                                           | Ивановский Иван Иванович<br>У меня нет ИНН<br>+7 ()                                                                                                    |
| Фамилия, Имя,<br>Отчество<br>ИНН физического<br>пица<br>Служебный телефон<br>Служебный адрес<br>эпектронной почты<br>Контактная информаци<br>Адрес электронной<br>почты организации | Ивановский Иван Иванович  У меня нет ИНН +7 ()                                                                                                    |

Рисунок 29

5. Проверка данных выполнена успешно, если в правой части окна для каждой из выполненных проверок отображается значок « (Рисунок 30).

|                                       |                        | Доступ к сервисам<br>электронного правительства |                                                                                                    |
|---------------------------------------|------------------------|-------------------------------------------------|----------------------------------------------------------------------------------------------------|
| Мои данные                            | Организации Нас        | тройки учетной записи                           | + Добавить организацию                                                                                       |
| • • • • • • • • • • • • • • • • • • • | низации                | Выполняетс                                      | Проверка данных организации<br>я автоматическая проверка данных организации                                  |
| Служебный телефон                     |                        | У Идет пј<br>в Федер<br>Федера                  | роверка ИНН физического лица<br>ральной налоговой службе Российской<br>ции                                   |
| Вы не являетесь участнико             | м ни в одной организац | ии. × Отмен                                     | ка данных оо организации и руководителе<br>юму государственному реестру юридических<br>РОП)<br>нить проверку |
|                                       |                        | Новая учет<br>Вы можете д<br>профило.           | ная запись.<br>добавить еще одну организацию к своему                                                        |
|                                       |                        | Добави                                          | пь                                                                                                    |

Рисунок 30

6. При успешно выполненной проверке данных выполняется регистрация юридического лица в ЕСИА, запись вносится в регистр ЮЛ. Руководитель организации, осуществлявший регистрацию ЮЛ, автоматически получает роль должностного лица данного ЮЛ и права руководителя. Зарегистрированная организация отображается на вкладке **«Организации»** в личном профиле подтвержденной учетной записи физического лица (Рисунок 31).

| Доступ к сервисам<br>электронного правительства |                                                           |  |
|-------------------------------------------------|-----------------------------------------------------------|--|
| Мои данные Организации                          | Настройки учетной записи                                  |  |
|                                                 | Новая организация                                         |  |
| Председатель правления                          | Вы можете добавить еще одну организацию к своему профилю. |  |
| Служебный адрес электронной почты               |                                                           |  |
| @mail.ru                                        | Добавить                                                  |  |
| Служебный телефон                               |                                                           |  |
| .7(000)1000045                                  |                                                           |  |
| Подробнее                                       |                                                           |  |
|                                                 |                                                           |  |
|                                                 |                                                           |  |
|                                                 |                                                           |  |

Рисунок 31

7. После регистрации учетной записи у руководителя организации появляется возможность приглашать сотрудников, регулировать их доступ к информационным системам.

19

## Г. Предоставление прав доступа для работы на порталах Госуслуг

 Группы доступа, позволяющие сотрудникам организации работать с различными информационными системами и сервисами Электронного правительства, отображаются на вкладке «Доступ к системам» в разделе «Организации» в личном профиле подтвержденной учетной записи физического лица (Рисунок 32).

| Состранизация         Обща         Обща </th                                                                                                    |
|----------------------------------------------------------------------------------------------------|
| Ф       Ф       Ф |
| данные       системам       операций       транспорт       филиал         Организация       МИНИСТЕРСТВО СВЯЗИ И МАССОВЫХ КОММУНИК       •         Система       Единая система идентификации и аутентификации       •         Группы       Администраторы профиля организации       •         Администраторы профиля организации       •       •         Ночить в группу       •       •                                                                                                    |
| Система Единая система идентификации и аутентификации • Группы Администраторы профиля организации • Администраторы профиля организации + Включить в группу                                                                                                    |
| Группы         Администраторы профиля организации         •           Администраторы профиля организации         •         Включить в группу                                                                                                    |
| Администраторы профиля организации + Включить в группу                                                                                                    |
| Участники группы не найдены                                                                                                    |
| Показано на странице 10 🔻                                                                                                    |

2. Для примера добавим администратора в ГИС ЖКХ. Для этого выберем соответствующую систему и нажмите кнопку **«Включить в группу»** (Рисунок 33). Аналогично производится добавление администратора и сотрудников для других систем, в которых Вы планируете работать.

| Система | Государственная информационная система жилищно | • |
|---------|------------------------------------------------|---|
| Группы  | Администратор организации в ГИС ЖКХ            | ٠ |
|         |                                                |   |

3. Для добавления уполномоченных специалистов в ГИС ЖКХ выберите соответствующую группу и нажмите кнопку **«Включить в группу»** (Рисунок 34).

| Система | Государственная информационная система жилишно    |
|---------|---------------------------------------------------|
|         |                                                   |
| Группы  | Уполномоченный специалист организации в ГИС ЖКХ 🔹 |
|         |                                                   |

## Рисунок 34

4. Добавленный в группу участник отображается в списке участников группы (Рисунок 35).

| Иванов Иван Иванович   | Исключить из группы |
|------------------------|---------------------|
| Председатель правления |                     |
|                        |                     |
|                        |                     |
|                        |                     |

На этом настройка рабочего места для работы на портале Государственных услуг с использованием электронной подписи завершена.